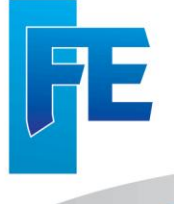

FUNDAÇÃO EDUCACIONAL DE ITUVERAVA CNPJ 45.332.194/0001-60 Inscrição Estadual: 389.013.829.111 Rua Cel. Flauzino Barbosa Sandoval, 1259 – Ituverava / SP CEP: -14.500-000 Reconhecida de Utilidade Pública Federal, Estadual e Municipal Registrada no Conselho Nacional de Serviço Social CNAS Mantenedora do Colégio Nosa Senhora do Carmo (Calégio) Mantenedora da Faculdade de Filosofia, Ciências e Letras -FFCL (Campus 1) Mantenedora da Faculdade Dr. Francisco Maeda - FAFRAM (Campus 2) Fone/Fax:- (16) 3729-9000

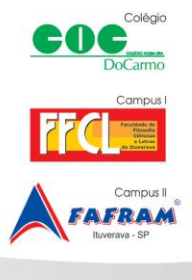

# MANUAL DE UTILIZAÇÃO

# **AMBIENTE VIRTUAL DE APRENDIZAGEM – AVA**

#### COMO FAÇO PARA ACESSAR O AVA?

Digite o site no browser da internet;

www.nead.feituverava.com.br

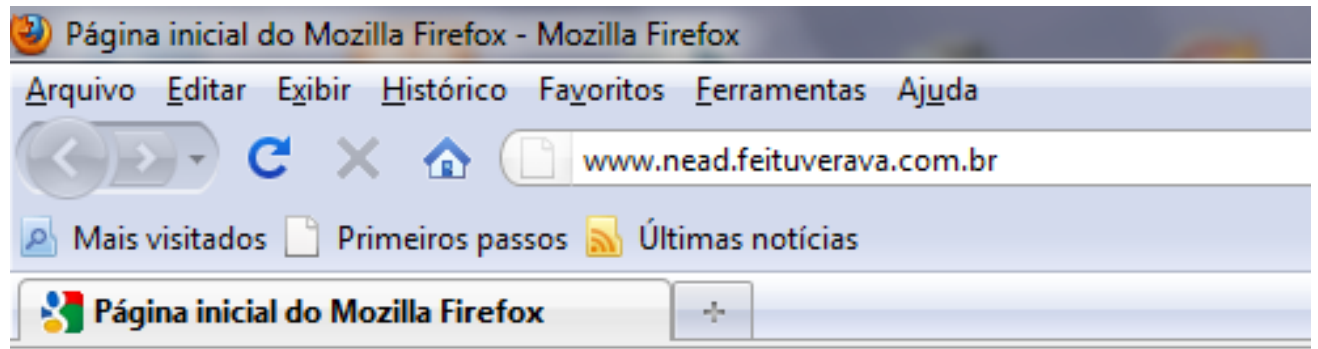

#### Abaixo, o site no Núcleo de Ensino a Distância da FFCL de Ituverava

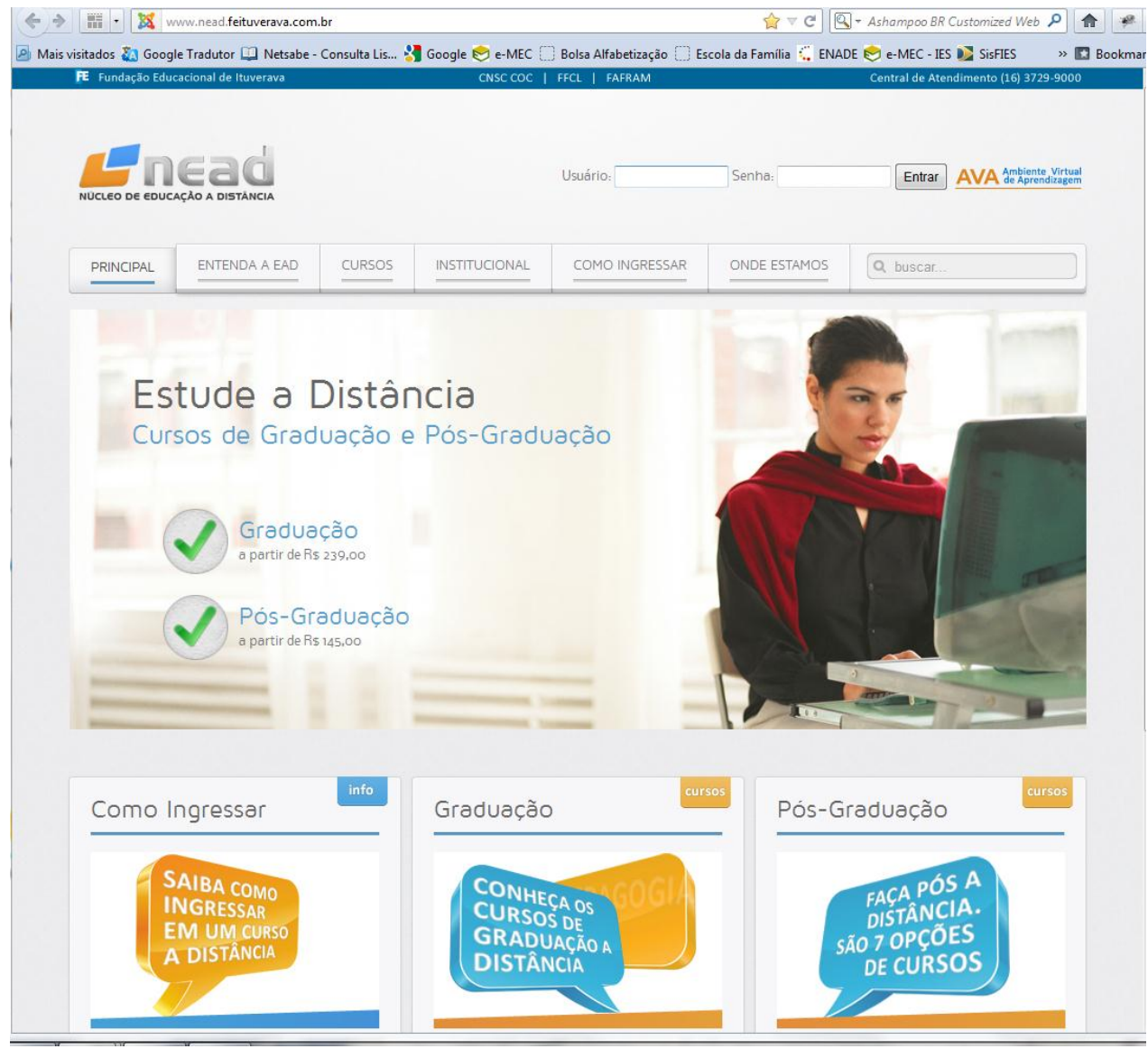

Para acessar seu curso e suas respectivas disciplinas no Ambiente Virtual, digite seu Usuário e senha no local indicado:

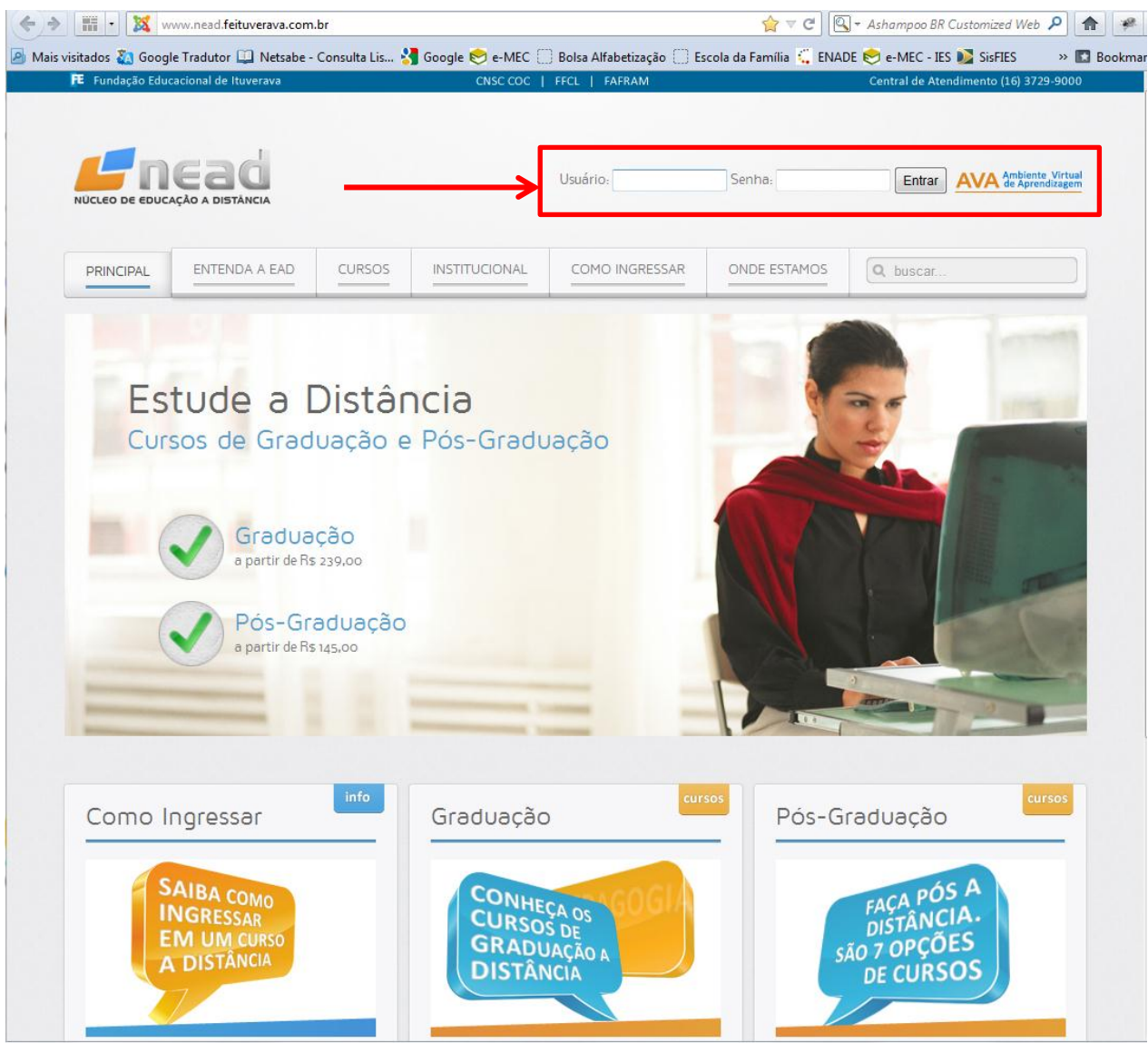

Lembre-se que o seu **Usuário** é o seu número de matrícula no NEADI e sua senha, o dia e o mês de seu aniversário com 4 dígitos.

Exemplo: 1 de fevereiro = 0102

Não mude sua senha, pois, o sistema faz uma consulta com o sistema acadêmico e se alterada você não conseguirá acessar o AVA.

Depois de informar seu usuário e senha, você será direcionado as disciplinas de seu curso, conforme ilustra a figura abaixo:

| uverava/nead22/                                                                                                    | <u></u> ∀ ⊄                                                                                                    | 🖳 🕶 Ashampoo BR Customized Web Se                                                                                                    |
|----------------------------------------------------------------------------------------------------|----------------------------------------------------------------------------------------------------|----------------------------------------------------------------------------------------------------|
| etsabe - Consulta Lis 🛃 Google 🛴 Censo Superior 2010 😒 e-MEC 🔅 Bolsa A                                                 | lfabetização 📄 Escola da Família 🐛 ENADE 📚 e-MEC - IES 🚺 SisFIES 🗍 PROUNI 竹 NEAD - AVA 🔄 Webmail 🦳 Plataforma La | attes                                                                                                    |
|                                                                                                    | Você a                                                                                                    | cessou como Pamella Aluna Teste (S                                                                                                    |
| Novidades                                                                                                    |                                                                                                    | NAVEGAÇÃO                                                                                                    |
|                                                                                                    | (Nenhuma noticia publicada) Receber as mensagens via email                                                       | Home Page <ul> <li>Minha página inicial</li> <li>Páginas do site</li> </ul>                                                                                                    |
| Meus cursos                                                                                                    |                                                                                                    | Meu perfil                                                                                                    |
| Curso de Teste Moodle 2.0<br>Tutor: Profª Pamella Scapim L. Stuck                                                      |                                                                                                    | <ul> <li>Meus cursos</li> </ul>                                                                                                    |
| Curso de Teste Moodle 2.0                                                                                              |                                                                                                    | CALENDARIO                                                                                                    |
| Metodologias e Técnicas de Pesquisas - Pós Psicopedagogia<br>Tutor: Vera Mariza Chaud de Paula                         |                                                                                                    | Dom Seg Ter Qua Qui Sex Sá                                                                                                    |
| Língua Brasileira de Sinais - Pós Psicopedagogia<br>Tutor: Alessandra Pereira do Nascimento                            |                                                                                                    | 5         6         7         8         9         10         11           12         13         14         15         16         17         18           19         20         21         22         23         24         24 |
| Fundamentos da Prática Psicopedagógica e Ética Profissional -<br>Pós Psicopedagogia                                    |                                                                                                    | 26 27 28 29                                                                                                    |
| Tutor: Tatiana Machiavelli do Carmo Souza                                                                              |                                                                                                    | USUÁRIOS ONLINE                                                                                                    |
| Psicopedagogia Avaliação e Diagnóstico I - Pós Psicopedagogi<br>(Turma 2)<br>Tutor: Tatiana Machiavelli do Carmo Souza | a                                                                                                    | (últimos 5 minutos)                                                                                                    |
| Didática do Ensino Superior - Pós Psicopedagogia (Turma 2)                                                             |                                                                                                    | RODRIGUES DE CARVALHO                                                                                                    |
| Buscar cursos:                                                                                                    | Val Todos os cursos                                                                                              | GEISE CRISTINA<br>FERREIRA                                                                                                    |

Na área "Meus cursos", são listadas as disciplinas que estão sendo oferecidas no módulo. A cada novo módulo são apresentadas novas disciplinas.

| ação a Distância - FE Ituv +                                                        | Apparticle, 17-32 Non & Competences, Microsoft Reaction                                                         |
|-------------------------------------------------------------------------------------|----------------------------------------------------------------------------------------------------|
| n.br/feituverava/nead22/                                                            | 😭 🗟 🖉 🖉                                                                                                    |
| ır 🍉 Netsabe - Consulta Lis 🔧 Google 🛴 Censo Superior 2010 📚 e-MEC 🗔 Bolsa Alfab    | betização 🗍 Escola da Família 👯 ENADE 😓 e-MEC - IES 🔰 SisFIES 🦳 PROUNI 🌇 NEAD - AVA 🔤 Webmail 🗍 Plataforma Latt |
|                                                                                     | Você ace                                                                                                    |
| Novidades                                                                           |                                                                                                    |
|                                                                                     | (Nenhuma notícia publicada) Receber as mensagens via email                                                      |
| Meus cursos                                                                         |                                                                                                    |
| Curso de Teste Moodle 2.0                                                           |                                                                                                    |
| Tutor: Prof <sup>®</sup> Pamella Scapim L. Stuck                                    |                                                                                                    |
| Curso de Teste Moodle 2.0                                                           |                                                                                                    |
| Metodologias e Técnicas de Pesquisas - Pós Psicopedagogia                           |                                                                                                    |
| Tutor: Vera Mariza Chaud de Paula                                                   |                                                                                                    |
| Língua Brasileira de Sinais - Pós Psicopedagogia                                    |                                                                                                    |
| Tutor: Alessandra Pereira do Nascimento                                             |                                                                                                    |
| Fundamentos da Prática Psicopedagógica e Ética Profissional -<br>Pós Psicopedagogia |                                                                                                    |
| Tutor: Tatiana Machiavelli do Carmo Souza                                           | •                                                                                                    |

Para acessar a disciplina, basta clicar no nome da mesma. Lembre-se que se clicar no nome do Professor, será aberto o perfil dele, e não a disciplina.

| ação a Distância - FE Ituv +                                                                                                    | American, 17, pr Non & countries, Million Prantice                                                              |
|----------------------------------------------------------------------------------------------------|----------------------------------------------------------------------------------------------------|
| n.br/feituverava/nead22/                                                                                                    |                                                                                                    |
| ər 🍉 Netsabe - Consulta Lis 🔧 Google 🛴 Censo Superior 2010 😒 e-MEC 🔅 Bolsa Alfa                                                  | betização 🗍 Escola da Família 🛴 ENADE 📚 e-MEC - IES 🔰 SisFIES 🦳 PROUNI 🌇 NEAD - AVA 🔤 Webmail 🦳 Plataforma Latt |
|                                                                                                    | Você ac                                                                                                    |
| Novidades                                                                                                    |                                                                                                    |
|                                                                                                    | (Nenhuma notícia publicada) Receber as mensagens via email                                                      |
| Meus cursos                                                                                                    |                                                                                                    |
| Curso de Teste Moodle 2.0<br>Tutor: Prof® Pamella Scapim L. Stuck                                                                |                                                                                                    |
| Curso de Teste Moodle 2.0                                                                                                    |                                                                                                    |
| Metodologias e Técnicas de Pesquisas - Pós Psicopedagogia                                                                        |                                                                                                    |
| Língua Brasileira de Sinais - Pós Psicopedagogia                                                                                 |                                                                                                    |
| Tutor: Alessandra Pereira do Nascimento                                                                                          |                                                                                                    |
| Fundamentos da Prática Psicopedagógica e Ética Profissional -<br>Pós Psicopedagogia<br>Tutor: Tatiana Machiavelli do Carmo Souza |                                                                                                    |

Depois de escolher a disciplina, será aberto o conteúdo da mesma, com a apresentação, nome e email do professor, o horário de atendimento que ele realizará, e todo o material com suas respectivas atividades. O material é dividido em unidades, e é liberado conforme o cronograma.

| Geral        | + North Reservation Record Reservations Record Reservation                                                                                                    |                |                                            |  |
|--------------|----------------------------------------------------------------------------------------------------|----------------|--------------------------------------------|--|
| m.br/feituve | rava/nead22/course/view.php?id=195                                                                                                    | ☆ マ C          | 🔍 👻 Ashampoo BR Customized Web Search      |  |
| or 🍉 Netsa   | abe - Consulta Lis 绪 Google 🗧 Censo Superior 2010 🔶 e-MEC 📄 Bolsa Alfabetização 📄 Escola da Familia 🍹 ENADE 奏 e-MEC - IES 🔯 SisFIES 📄 PROUNT 🍈 NEAD - AVA ⊒ Webmail 🗍                                                                   | Plataforma Lat | ttes                                       |  |
|              |                                                                                                    |                |                                            |  |
|              |                                                                                                    | Você ace       | ssou como Administrador - NEAD (Sair)      |  |
|              |                                                                                                    |                |                                            |  |
| NUCL         | deo de educição a distancia                                                                                                    |                |                                            |  |
| HOI          | ME PAGE ► CURSOS ► PEDAGOGIA - 2/2011 - 3 ANOS - TURMA 3 ► MÓDULO 1 ► FG_2/2011                                                                                                    |                | Ativar edição                              |  |
|              |                                                                                                    |                |                                            |  |
| P            | Programação                                                                                                    |                | NAVEGAÇAO                                  |  |
|              |                                                                                                    |                | Home Page                                  |  |
|              | Apresentação                                                                                                    |                | Minha página inicial                       |  |
|              | À medida que o Ser Humano teve consciência da sua condição de finitude (morte), perda ou das transformações como as doenças e o envelhecimento etc., começou buscar respontas e soluções que pudesem satisfacê-io. Criou                |                | Páginas do site                            |  |
|              | conhecimentos ou explicações ainda não existentes Esta diferença entre a dimensão do corpo (natureza biológica) e cultural (vontade humana) vai se tormando progressivamente oposta.                                                    |                | Meu perfil                                 |  |
|              | Tak inquietações e annústias ou problemas são muitos e daí, visando a própria sobrevivência, hura-se respontas cada ver mais eficientes para tal. Nesta esteira de neressidades surre a Filosofia, a Ciência, a Tecnologia e a Técnica. |                | Meus cursos                                |  |
|              |                                                                                                    |                | ▼ Cursos                                   |  |
|              | Email: antoniomarcos@feituverava.com.br                                                                                                    |                | Pedagogia - 2/2011 - 3                     |  |
|              | Tuton Ashinin Marco Markun Markin                                                                                                    |                | anos - Turma 3                             |  |
|              | rucor: Antonio Marco Ventura Maruns                                                                                                    |                | Módulo 1                                   |  |
|              | Horário de Atendimento: Sexta-feira: 20h as 21h e Sábado: 14h as 15h                                                                                                    |                | ▼ FG_2/2011                                |  |
|              | ·                                                                                                    |                | Participantes                              |  |
|              | n Folum de noucas                                                                                                    |                | Relatórios                                 |  |
|              | Midiateca                                                                                                    |                | Geral                                      |  |
|              | 💭 Ponto de Encontro                                                                                                    |                | Tópico 1                                   |  |
|              | 🔂 Material de Apoio Completo                                                                                                    |                | Tópico 2                                   |  |
|              | 🔁 Material Multimidia                                                                                                    |                | Tópico 3                                   |  |
|              | 1 UNIDADE 1                                                                                                    |                | Tópico 4                                   |  |
|              | GNDBE 1                                                                                                    |                | Tópico 5                                   |  |
|              | 🖾 Material de Apoio - Unidade 1                                                                                                    |                | TCIAE_2/2011                               |  |
|              | S Portfolio                                                                                                    |                | ▶ LPT1_2/2011                              |  |
|              | 38 1 ordin de Diseussio                                                                                                    |                | ACB_2/2011                                 |  |
|              |                                                                                                    |                | Módulo 2                                   |  |
|              | 2 UNIDADE 2                                                                                                    |                |                                            |  |
|              | 🔂 Material de Apolo - Unidade 2                                                                                                    |                | CONFIGURAÇÕES - III                        |  |
|              | Portfólio                                                                                                    |                | <ul> <li>Administração do curso</li> </ul> |  |
|              | 🖁 Fórum de Discussão                                                                                                    |                | 🖉 Ativar edição                            |  |
|              |                                                                                                    |                |                                            |  |

A disciplina é composta por uma apresentação do professor e da disciplina, email, nome e horário de atendimento do professor, os materiais, as atividades, o chat, o acesso a biblioteca virtual entre outros que veremos a seguir.

Cada unidade é composta por um material de apoio, um portfólio e um fórum de discussão.

| 1                               | UNIDADE 1 |  |
|---------------------------------|-----------|--|
| 🔁 Material de Apoio - Unidade 1 |           |  |
| Portfólio Fórum de Discussão    |           |  |

|   | Tópico 4     |
|---|--------------|
|   | Tópico 5     |
|   | TCIAE_2/2011 |
|   | LPT1_2/2011  |
|   | ACB_2/2011   |
| ► | Módulo 2     |

## O MATERIAL

O material de apoio da unidade, é o material que será estudado durante as semanas da unidade. Através dele que você responderá o Portfólio e o Fórum de Discussão

| 🗟 Material de Apoio - Unidade 1 |  |
|---------------------------------|--|
|                                 |  |
| Norttolio                       |  |
| 🐺 Fórum de Discussão            |  |

O material de apoio da disciplina encontra-se disponível no AVA para download a qualquer momento.

## AS ATIVIDADES

O Portfólio é uma atividade solicitada pelo professor aos alunos, que a responderão e enviarão ao professor através do AVA.

| fia Geral | al +                                                                                                    |                  |
|-----------|----------------------------------------------------------------------------------------------------|------------------|
| :om.br/f  | /feituverava/nead22/course/view.php?id=195                                                                                                    | ☆ マ C [          |
| utor 🍉    | Þ Netsabe - Consulta Lis 🔧 Google 🛴 Censo Superior 2010 📚 e-MEC 🗌 Bolsa Alfabetização 🗌 Escola da Família 🖕 ENADE 📚 e-MEC - IES 💕 SisFIES 🗌 PROUNI 🎢 NEAD - AVA 🖼 Webmail 🗧                                                                                                    | ] Plataforma Lat |
|           |                                                                                                    | Você ace         |
|           |                                                                                                    |                  |
|           | HOME PAGE ► CURSOS ► PEDAGOGIA - 2/2011 - 3 ANOS - TURMA 3 ► MÓDULO 1 ► FG_2/2011                                                                                                    |                  |
|           | Programação                                                                                                    |                  |
|           | Apresentação                                                                                                    |                  |
|           | À medida que o Ser Humano teve consciência da sua condição de finitude (morte), perda ou das transformações como as doenças e o envelhecimento etc., começou buscar respostas e soluções que pudessem satisfaxê-lo. Criou conhecimentos ou explicações ainda não existentes Esta diferença entre a dimensão do corpo (natureza biológica) e cultural (vontade humana) vai se tornando progressivamente oposta. |                  |
|           | Tais inquietações e angústias ou problemas são muitos e daí, visando a própria sobrevivência, busca-se respostas cada vez mais eficientes para tal. Nesta esteira de necessidades surge a Filosofia, a Ciência, a Técnologia e a Técnica.                                                                                                    |                  |
|           | Email: antoniomarcos@feituverava.com.br                                                                                                    |                  |
|           | Tutor: Antônio Marco Ventura Martins                                                                                                    |                  |
|           | Horário de Atendimento: Sexta-feira: 20h as 21h e Sábado: 14h as 15h                                                                                                    |                  |
|           | 🕺 Fórum de notícias                                                                                                    |                  |
|           | Acesso a Biblioteca Virtual                                                                                                    |                  |
|           | Ponto de Encontro                                                                                                    |                  |
|           | 🔁 Material de Apoio Completo                                                                                                    |                  |
|           | 🔂 Material Multimídia                                                                                                    |                  |
|           | 1 UNIDADE 1                                                                                                    |                  |
|           | E Material de Appio Lleidade 1                                                                                                    |                  |
|           | S Portfólio                                                                                                    |                  |
|           | 影 Forum de Discussão                                                                                                    |                  |
|           |                                                                                                    |                  |

O Primeiro passo é ler o que o professor pede.

Atenção! A fique atento a data limite de entrega, pois o AVA fecha o envio automaticamente

| refa: Portfólio              | + Annual Annual An |                                                                                                    |
|------------------------------|----------------------------------------------------------------------------------------------------|----------------------------------------------------------------------------------------------------|
| m.br/feituverava/nead2       | 2/mod/assignment/view.php?id=2596                                                                                                    | ☆ マ C 🏾 🔍 - Ashampoo BR Customized Web Search                                                                        |
| tor 🍉 Netsabe - Consu        | lta Lis 🔚 Google 🗧 Censo Superior 2010 😒 e-MEC 🗌 Bolsa Alfabetização 📄 Escola da Familia 🖕 ENADE 😒 e-MEC - IES 🚺 SisFIES 🗍 PROUNI 🏠 NEAD - AVA 🚂 Webmail 🗍                                                                                                    | Plataforma Lattes                                                                                                    |
| NUCLEO DE EDUCA<br>HOME PAGE | Ead- Filosofia Geral<br>▶ Meus cursos ► FG_22011 ► TÓPICO 1 ► PORTFÓLIO                                                                                                    | Você acessou como Pamella Aluna Teste (Sar)                                                                          |
|                              | Portfólio<br>Considerando que o Ser Humano tem consciência da sua natureza biológica, ou seja, de que adoece, tem perdas, envelhece e morre:<br>fundamente sobre as causas que levaram (levam) o Ser Humano (a Humanidade) a criar e valorizar formas de conhecimentos, como a filosofía e<br>a ciência.                                                                                                    | NAVEGAÇÃO - III<br>Home Page<br>= Minha página Inicial<br>> Páginas do site<br>> Meu perti                           |
|                              | Disponivel a partir de: sexta, 12 agosto 2011, 19:00 Data de entrega: segunda, 29 agosto 2011, 23:55 Enviar um arquivo                                                                                                    | <ul> <li>✓ Meus cursos</li> <li>✓ FG_2/2011</li> <li>→ Participantes</li> <li>→ Geral</li> <li>✓ Tópico 1</li> </ul> |
|                              |                                                                                                    | Material de Apoio -<br>Unidade 1                                                                                     |

Depois de ler a atividade, resolva-a em um editor de texto, como o Word, Bloco de notas, ou algo parecido.

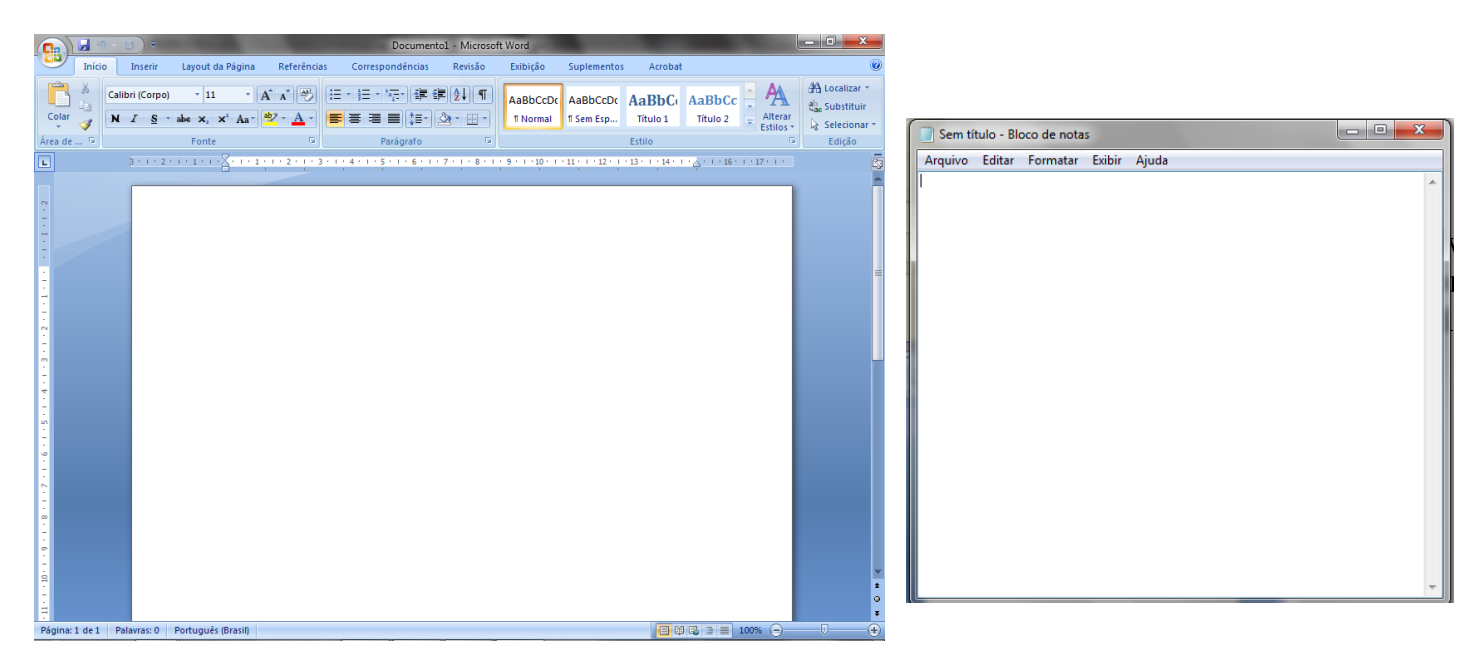

Salve a atividade em seu computador.

Fique atento onde você salvou sua atividade.

Em seguida, depois de salvar sua atividade, você enviará ao professor, através do AVA.

Para enviar a atividade o primeiro passo: Clique no botão "Enviar um arquivo"

| refa: Portfólio           | + New York, Kings Middle Constitution Resulting                                                                                                    |                                                                                                    |
|---------------------------|----------------------------------------------------------------------------------------------------|----------------------------------------------------------------------------------------------------|
| m.br/feituverava/nead22/n | od/assignment/view.php?id=2596                                                                                                    | ☆ ▼ C C Ashampoo BR Customized Web Search                                                                                                    |
| tor 🍉 Netsabe - Consulta  | .is 🚼 Google 🛴 Censo Superior 2010 📚 e-MEC 📋 Bolsa Alfabetização 📄 Escola da Família 🛴 ENADE 📚 e-MEC - IES 📓 SisFIES 💮 PROUNI 🎢 NEAD - AVA 📓 Webmail 🗍                                                                                                    | Plataforma Lattes                                                                                                    |
|                           | Acus Cursos > FG_2/2011 > TÓPICO 1 > PORTFÓLIO                                                                                                    | Vocé acessou como Pamella Aluna Teste (Sair)                                                                                                    |
|                           | Porttólio<br>Considerando que o Ser Humano tem consciência da sua natureza biológica, ou seja, de que adoece, tem perdas, envelhece e morre;<br>fundamente sobre as causas que levaram (levam) o Ser Humano (a Humanidade) a criar e valorizar formas de conhecimentos, como a filosofía e<br>a ciência. | NAVEGAÇÃO -II<br>Home Page<br>= Minha página inicial<br>> Páginas do site<br>Meu nerti                                                                                |
|                           | Disponível a partir de: sexta, 12 agosto 2011, 19.00<br>Data de entrega: segunda, 29 agosto 2011, 23.55<br>Enviar um arquivo                                                                                                    | <ul> <li>Meu perili</li> <li>Meus cursos</li> <li>FG_2/2011</li> <li>Participantes</li> <li>Geral</li> <li>Tópico 1</li> <li>Material de Apolo - Unidade 1</li> </ul> |

Clique no botão "Enviar um arquivo"

| l: Tarefa: Portfólio   | + Annual State Provide a Comparison of State Provide State                                                                              |                                                                        |
|------------------------|----------------------------------------------------------------------------------------------------|------------------------------------------------------------------------|
| om.br/feituverava/nead | 122/mod/assignment/type/uploadsingle/upload.php?contextid=5969&userid=1338                                                              | 🏠 🔻 😋 🖾 - Ashampoo BR Customized Web Search                            |
| utor 🍉 Netsabe - Con   | sulta Lis 猪 Google 🗧 Censo Superior 2010 😌 e-MEC 🗌 Bolsa Alfabetização 🗍 Escola da Família 🧲 ENADE 😒 e-MEC - IES 🔰 SisFIES 🗍 PRC        | IUNI 🌇 NEAD - AVA 🔙 Webmail 🗍 Plataforma Lattes                        |
| <u>r</u>               | Ead- Filosofia Geral: Tarefa: Portfólio                                                                                                 | Você acessou como Pamella Aluna Teste (Sair)                           |
| HOME PAGE              | zera Alemania<br>> MEUS CURSOS ≥ FG 2/2011 > TÓPICO 1 > PORTFÓLIO<br>Environ - Alemania - Tomana en Alemania en a peuse arguidade: 2005 | NAVEGAÇÃO - I                                                          |
| Salva                  | remulanças Cancelar                                                                                                    | Home Page<br>■ Minha página inicial<br>▶ Páginas do site               |
|                        |                                                                                                    | <ul> <li>Meu perfil</li> <li>Meus cursos</li> <li>FG_2/2011</li> </ul> |

# Escolha a opção "Enviar um arquivo"

| HOME PAGE ► MEUS CURSOS ► FG_2/2011 ► TÓPICO 1 ► PORTFÓLIO  Enviar um arguivo Essonha um arguivo. Tamanho máximo para novos arguivos: 2Mb File pickor Visualizar como icones Visualizar como uma lata Sativar Th Arguivos do servidor |  |
|----------------------------------------------------------------------------------------------------|--|
| Enviar um arquivo. Escolha um arquivo Tamanho máximo para novos arquivos: 2Mb File picker K Vauatzer como iomes Vauatzer como uma lata Sativar Th Arquivos do servidor                                                                |  |
| Visualizar como icones Visualizar como una lata                                                                                                    |  |
| Salvar m Arquivos do servidor                                                                                                    |  |
|                                                                                                    |  |
| Tn Arguivos recentes Anexo: Browse                                                                                                    |  |
| Salvar como:                                                                                                    |  |
| Autor, Pamella Aluna Teste                                                                                                    |  |
|                                                                                                    |  |
| Enviar este arquivo                                                                                                    |  |
|                                                                                                    |  |
|                                                                                                    |  |
|                                                                                                    |  |
|                                                                                                    |  |

Clique no botão "Browse" – e escolha o arquivo a ser enviado ao professor.

| m www.nead.feituverava.com.br/feituverava/nead2    | //mod/assignment/type/uploadsingle/upload.php                                                     | contextid=5969&userid=1338###                                                                                                    |                                                                                                    |                                                                                                    | C San Ashampoo BR Customized Web Search                                                                                                    | ρ 🏚 🥐 -    |
|----------------------------------------------------|---------------------------------------------------------------------------------------------------|----------------------------------------------------------------------------------------------------|----------------------------------------------------------------------------------------------------|----------------------------------------------------------------------------------------------------|----------------------------------------------------------------------------------------------------|------------|
| Aais visitados 者 Google Tradutor 🐉 Netsabe - Consu | ta Lis 🛃 Google 🖕 Censo Superior 2010 🥏 (                                                         | e-MEC 🔲 Bolsa Alfabetização 🚺 Escola da Famil                                                                                                    | ia 💪 ENADE 🙁 e-MEC - IES 👪 Sisfies 🗌                                                                                                    | PROUNI ท NEAD - AVA 🔙 Webmail 🗌 Platafor                                                                          | ma Lattes                                                                                                    | D Bookmark |
|                                                    | Filosofia Geral: Tarel                                                                            | fa: Portfólio                                                                                                    |                                                                                                    | Vo                                                                                                    | xcê acessou como Pamella Aluna Teste (Sair)                                                                                                    |            |
| HOME PAGE                                          | ► MEUS CURSOS ► FG_2/2011 ► TÓPICO                                                                | 1 ► PORTFÓLIO                                                                                                    |                                                                                                    |                                                                                                    |                                                                                                    |            |
| E                                                  | Pile picker  Visualizar cono loones  Visualizar cono uma                                          | Tamanho máxim para novos arquivos. 2M                                                                                                    | ×                                                                                                    |                                                                                                    | NAVEGAÇÃO IL                                                                                                    |            |
|                                                    | Th Arguins do sendor<br>Th Arguins recents<br>C. Envarum arguino<br>Th Arguins privados<br>Escolt | Anno <b>Preven.</b><br>Nar como Adar Panella Aura Testa<br>Adar Panella Aura Testa<br>er konça: Todo o direko resenados<br><b>Enviar esto arguno</b> | File Upload<br>Capanizar - Nova parts<br>Formites<br>Formites<br>Contractor<br>Contractor<br>Contrector<br>Contractor<br>Contractor<br>Contractor<br>Contractor<br>Contracto | pelagogia + Módulo VIII • (4) Proquist<br>Nome<br>Tanjacindd<br>Tanjacipat<br>Mensia EAD - Puicopelagogia - estag | Pagnas do ste     Mesu perte     mes     mes |            |
|                                                    |                                                                                                   |                                                                                                    | Computator                                                                                                    | • • • At Fire                                                                                                    | Center     Administração do curso                                                                                                    |            |

#### Depois de escolher o arquivo, clique no botão "Enviar este arquivo"

| Firefox * filosofia Geral: Tarefa: Portfólio     | +                                                                                                    |                                                                                                    |
|--------------------------------------------------|----------------------------------------------------------------------------------------------------|----------------------------------------------------------------------------------------------------|
| ( www.nead.feituverava.com.br/feituverava/ne     | ead22/mod/assignment/type/uploadsingle/upload.php?contextid=59698cuserid=1338###                                                                                                    | 🏠 🗵 😋 🖉 🖳 🛪 Ashampoo BR Customized Web Search                                                                                                    |
| 🔊 Mais visitados 巀 Google Tradutor 🍉 Netsabe - C | Consulta Lis 绪 Google 🐫 Censo Superior 2010 🕏 e-MEC 🗌 Bolsa Alfabetização 🗍 Escola da Família 🐫 ENADE 👳 e-MEC - IES 📢 SisFIES 🗍 PROUNI 🌇 NEAD                                                                                                    | - AVA 🖂 Webmail 🔅 Plataforma Lattes                                                                                                    |
|                                                  | ncead - Filosofia Geral: Tarefa: Portfólio                                                                                                    | Você acessou como Pamella Aluna Teste (Sair)                                                                                                    |
| HOME PA                                          | AGE ► MEUS CURSOS ► FG_2/2011 ► TÓPICO 1 ► PORTFÓLIO                                                                                                    |                                                                                                    |
| Sav                                              | Enviar um argulvo Escolha um argulvo Tamanho máximo para novos argulvos: 2Mb<br>File picker X<br>Veustar come benes Veustar come ums tata<br>Mar Mraulos do servidor<br>Mraulos recentes Anero: DINEADNEAD - Pás Browse.<br>Salvar como:<br>Enviar um argulvo Autor: Panella Aluna Teste | NAVEGAÇÃO -II<br>Home Page<br>= Minha página inicial<br>> Páginas do site<br>> Meu perfil<br>~ Meus cursos<br>~ FG_2/2011<br>> Participantes                                                                                                    |
|                                                  | Arquivos privados     Escoher licença: Todos os direttos reservados     Endar este arquivo                                                                                                    | <ul> <li>♦ Geral</li> <li>▼ Tópico 1</li> <li>Material de Apoio -<br/>Unidade 1</li> <li>⊗ Portfólio</li> <li>♥ Fórum de Discussão</li> <li>▶ Tópico 2</li> <li>▶ Tópico 3</li> <li>▶ Tópico 3</li> <li>▶ Tópico 5</li> <li>&gt; Curso TesteMoodie2</li> <li>&gt; Curso Teste</li> <li>&gt; MTP_PosPsico</li> <li>&gt; LIBRAS PosPsico 12</li> </ul> |
|                                                  |                                                                                                    | FEREP POSPSICO_12     FEREP POSPSICO_12                                                                                                    |

# Em seguida, clique no botão "Salvar mudanças"

| .com.br/feituverava/nead22/mod/assignment/ty | pe/uploadsinqle/upload.php?contextid=5969&userid=1338###                                                                                  | ⇔ ⊂ C R            | Ashampoo BR Customized Web Search                                                                          |
|----------------------------------------------|----------------------------------------------------------------------------------------------------|--------------------|----------------------------------------------------------------------------------------------------|
| dutor 🗽 Netsabe - Consulta Lis 🚼 Google      | 🖞 Censo Superior 2010 📚 e-MEC 🗌 Bolsa Alfabetização 📄 Escola da Familia 💃 ENADE 📚 e-MEC - IES 🚺 SisFIES 📄 PROUNI 🎢 NEAD - AVA 🔤 Webmail 🗍 | ] Plataforma Latte | 5                                                                                                    |
|                                              | sofia Geral: Tarefa: Portfólio                                                                                                    | Você ace           | essou como Pamella Aluna Teste (Sair)                                                                      |
| HOME PAGE ► MEUS CURSOS                      | » FG_2/2011 » TÓPICO 1 » PORTFÓLIO                                                                                                    |                    |                                                                                                    |
| Enviar um arquivo                            | Escolha um arquivo) Tamanho máximo para novos arquivos: 2Mb<br>Material EAD - Psicopedagogia - estágio supervisionado - módulo II-1.docx  |                    | NAVEGAÇÃO vill<br>Home Page                                                                                |
| Salvar mudanças) Cance                       | lar                                                                                                    |                    | <ul> <li>Minha página inicial</li> <li>Páginas do site</li> <li>Meu perfil</li> <li>Meus cursos</li> </ul> |

#### Assim você escolheu o arquivo da atividade que vai enviar ao professor.

# Observe que o endereço do arquivo está sendo mostrado.

| a: P  | tfólio +                                                                                                    |                               |
|-------|----------------------------------------------------------------------------------------------------|-------------------------------|
| ı.br/ | :ituverava/nead22/mod/assignment/view.php?id=2596                                                                                                    | ☆ マ C [                       |
| r 🋬   | Netsabe - Consulta Lis 猪 Google 🛴 Censo Superior 2010 👳 e-MEC 🗌 Bolsa Alfabetização 🗍 Escola da Família 🐫 ENADE 📚 e-MEC - IES 🔯 SisFIES 🗍 PROUNI 🎢 NEAD - AVA                                                                                                    | 🖂 Webmail 🔅 Plataforma Latt   |
|       | NUCRO DE EDUCAÇÃO A DISTAINCIA                                                                                                    | Você ace                      |
|       | HOME PAGE ► MEUS CURSOS ► FG_2/2011 ► TÓPICO 1 ► PORTFÓLIO ► VER MINHA APRESENTAÇÃO                                                                                                    |                               |
|       | SE                                                                                                    | exta, 3 fevereiro 2012, 21:55 |
|       | Portfólio                                                                                                    |                               |
|       | Considerando que o Ser Humano tem consciência da sua natureza biológica, ou seja, de que adoece, tem perdas, envelhece e r<br>fundamente sobre as causas que levaram (levam) o Ser Humano (a Humanidade) a criar e valorizar formas de conhecimentos, como a filos<br>a ciência. | norre;<br>;ofia e             |
|       | Disponível a partir de: sexta, 12 agosto 2011, 19:00                                                                                                    |                               |
|       | Data de entrega:         segunda, 29 agosto 2011, 23:55                                                                                                    |                               |
|       | Material EAD - Psicopedagogia - estágio supervisionado - módulo II-1.docx           Atualizar este arquivo                                                                                                    |                               |

Pronto! Portfólio finalizado, vamos continuar com o Fórum de Discussão.

#### Primeiro passo: Clique no link para abrir a atividade do Fórum de discussão

|                                                                                                    | Você ace | essou como Administrador - NEAD (S       |  |
|----------------------------------------------------------------------------------------------------|----------|------------------------------------------|--|
| NUCLEO DE EDUCAÇÃO A DISTÂNCIA                                                                                                    |          |                                          |  |
| HOME PAGE ► CURSOS ► PEDAGOGIA - 2/2011 - 3 ANOS - TURMA 3 ► MÓDULO 1 ► FG_2/2011                                                                                                    |          | Ativar edi                               |  |
|                                                                                                    |          |                                          |  |
| Programação                                                                                                    |          | NAVEGAÇÃO                                |  |
|                                                                                                    |          | Home Page                                |  |
| Apresentação                                                                                                    |          | <ul> <li>Minha página inicial</li> </ul> |  |
| A modely and a See themena two considered as contraction of the bad (model) and as a transformative come or describe a construction of the construction of the constru |          | Páginas do site                          |  |
| n niedu que do a número este consensa de sus conque de muse (mine), pera ou de animalmente consensa de animalmente este consensa de subjecte en muse (mine), pera ou de animalmente consensa de animalmente este consensa de subjecte este consensa de subjecte este esta de subjecte este esta de subjecte esta de subjecte este este     |          | Meu perfil                               |  |
|                                                                                                    |          | Meus cursos                              |  |
| Tais inquietações é anguistas ou problemas são muitos e da, visando a propria sobrevivência, buice-se respostas cada vez mais eficientes para tal. Nesta esteria de necessidades surge a Flosofa, a Ciencia, a Tecnologia e a Tecnica,                                                                                                    |          | ▼ Cursos                                 |  |
| Email: antonimarcos@leituweraua.com.hr                                                                                                    |          | Pedagogia - 2/2011 - 3                   |  |
| LING. and instances which we are a control                                                                                                    |          | anos - Turma 3                           |  |
| Tutor: Antônio Marco Ventura Martins                                                                                                    |          | Módulo 1                                 |  |
| Horário de Atendimento: Sexta-feira: 20h as 21h e Sábado: 14h as 15h                                                                                                    |          | <b>FG_2/2011</b>                         |  |
|                                                                                                    |          | Participantes                            |  |
| L Fórum de noticias                                                                                                    |          | Relatórios                               |  |
| 💭 Acesso a Biblioteca Virtual                                                                                                    |          | Geral                                    |  |
| jaga Mindialeca<br>□ Ponto de Encontro                                                                                                    |          | Tópico 1                                 |  |
| S Material de Apolo Completo                                                                                                    |          | Tópico 2                                 |  |
| 🖾 Material Multimidia                                                                                                    |          | Tópico 3                                 |  |
|                                                                                                    | _        | Tópico 4                                 |  |
| 1 UNIDADE 1                                                                                                    |          | Tópico 5                                 |  |
| 🛤 Material de Apolo - Unidade 1                                                                                                    |          | TCIAE 2/2011                             |  |
|                                                                                                    |          | ▶ LPT1 2/2011                            |  |
| 🚆 Fórum de Discussão                                                                                                    |          | ACB 2/2011                               |  |
|                                                                                                    |          | N                                        |  |

Segundo passo: Leia a atividade e em seguida no link "Responder"

| + Appendix of a first a countries would have                                                                                                    |                                        |
|----------------------------------------------------------------------------------------------------|----------------------------------------|
| feituverava/nead22/mod/forum/view.php?id=3673                                                                                                    | ∰ ⊽ C <sup>4</sup>                     |
| a Netsabe - Consulta Lis 🔧 Google 🛴 Censo Superior 2010 📚 e-MEC 🗌 Bolsa Alfabetização 🗌 Escola da Família 🛴 ENADE 📚 e-MEC - IES 🚺 SisFIES 🗌 PROUNI | 🏗 NEAD - AVA 📔 Webmail 🗍 Plataforma La |
|                                                                                                    |                                        |
|                                                                                                    | Você ace                               |
| NUCLEO DE EDUCAÇÃO A DISTÁNCIA                                                                                                    |                                        |
| HOME PAGE ► CURSOS ► PEDAGOGIA - 2/2011 - 3 ANOS - TURMA 3 ► MÓDULO 2 ► PSICOLDESENVOLVIMENTO_2/201 ► TÓPICO 2 ► FÓRUM DE                          | E DISCUSSÃO 🕘                          |
| Mostrar respostas aninhadas -                                                                                                    |                                        |
| Fórum de Discussão<br>por Administrador - NEAD - terça, 8 novembro 2011, 22:26                                                                     | •                                      |
| Fórum de Discussão                                                                                                    |                                        |
| Quais as contribuições do estudo da Psicologia do Desenvolvimento para o educador?                                                                 |                                        |
| Avaliação máxima: -                                                                                                    | Editar   Excluir   Responder           |

Preencha o campo "Mensagem" com a resposta do Fórum de Discussão e em seguida, clique no botão "Enviar mensagem ao fórum"

| Mensagem*                | Familia da font     Tamanho da fúx     Parágrafo     Image: Constraint of the second second | <pre>LPT1_Mod1_T4 TCIAE_Mod1_T4</pre> |
|--------------------------|----------------------------------------------------------------------------------------------------|---------------------------------------|
|                          | E目書書 ◎ ※ ● ♥ ▋ № Ω ♀ ■ ■                                                                                                    | Participantes                         |
|                          |                                                                                                    | Relatórios                            |
|                          |                                                                                                    | Geral                                 |
|                          |                                                                                                    | Tópico 1                              |
|                          |                                                                                                    | Tópico 2                              |
|                          |                                                                                                    | Tópico 3                              |
|                          |                                                                                                    | Tópico 4                              |
|                          |                                                                                                    | Material de                           |
|                          | Caminho: p                                                                                                    | Apoio -<br>Unidade 4                  |
| S <del>ubscrição 🌍</del> | Hão quero receber cópias das mensagens deste fóram via email                                                                                                    | Portfólio                             |
| Anexo 🥑                  | Adicionar Tamanho máximo para novos arquivos: 500Kb                                                                                                    | Fórum de                              |
|                          | Nenhum arquivo anexado                                                                                                    | discussão                             |
| Enviar email em          |                                                                                                    | Tópico 5                              |
| seguida                  |                                                                                                    |                                       |

Pronto! Fórum de Discussão finalizado.

#### Ponto de Encontro - CHAT

Local onde os alunos terão contato com o professor, no horário estipulado para atendimento, para troca de idéias e soluções de dúvidas sobre a disciplina.

|           | nçad mutani                                                                                                    | Você ace | ssou como Administrador - NEAD (Sair                          |
|-----------|----------------------------------------------------------------------------------------------------|----------|---------------------------------------------------------------|
| NÚCLEO DE | educição a distância                                                                                                    |          |                                                               |
| HOME P    | PAGE ► CURSOS ► PEDAGOGIA - 2/2011 - 3 ANOS - TURMA 3 ► MÓDULO 1 ► FG_2/2011                                                                                                    |          | Ativar edição                                                 |
|           |                                                                                                    |          |                                                               |
| Pro       | gramação                                                                                                    |          | NAVEGAÇAO                                                     |
|           | Apresentação                                                                                                    |          | Home Page<br>Minha página inicial                             |
|           | À medida que o Ser Humano teve consciência da sua condição de finitude (morte), perda ou das transformações como as doenças e o envelhecimento etc., começou buscar respostas e soluções que pudesem satisfazê-io. Criou<br>conhecimentos ou explicações ainda não existentes Esta diferença entre a dimensão do corpo (natureza biológica) e cultural (vontade humana) vai se tornando progressivamente oposta. |          | <ul> <li>Páginas do site</li> <li>Meu perfil</li> </ul>       |
|           | Tais inquietações e angústas ou problemas são muitos e daí, visando a própria sobrevivência, busca-se respostas cada vez mais eficientes para tal. Nesta esteira de necessidades surge a Filosofia, a Gência, a Técnica.                                                                                                    |          | <ul> <li>Meus cursos</li> <li>Cursos</li> </ul>               |
|           | Email: antoniomarcos@feituverava.com.br                                                                                                    |          | <ul> <li>Pedagogia - 2/2011 - 3<br/>anos - Turma 3</li> </ul> |
|           | Tutor: Antônio Marco Ventura Martins                                                                                                    |          | Módulo 1                                                      |
|           | Horário de Atendimento: Sexta-feira: 20h as 21h e Sábado: 14h as 15h                                                                                                    |          | FG_2/2011                                                     |
|           | W Cénera de enfísite                                                                                                    |          | Participantes                                                 |
|           | in provin de noticias                                                                                                    |          | Relatórios                                                    |
|           | @ Midiateca                                                                                                    |          | Geral                                                         |
|           | C Ponto de Encontro                                                                                                    |          | Tópico 1                                                      |
|           | D Material de Apois Control pieto                                                                                                    |          | Tópico 2                                                      |
|           | 🗟 Material Multimiola                                                                                                    |          | Tópico 3                                                      |
| 1         | LINDADE 1                                                                                                    | -        | Tópico 4                                                      |
|           | UNIDADE I                                                                                                    |          | Tópico 5                                                      |
|           | 🗟 Material de Apoio - Unidade 1                                                                                                    |          | TCIAE_2/2011                                                  |
|           | Se Portiólio                                                                                                    |          | LPT1_2/2011                                                   |
|           |                                                                                                    |          | ACB_2/2011                                                    |
|           |                                                                                                    |          | Mádula 0                                                      |

Para acessar o chat, clique na opção "Ponto de Encontro". Em seguida clique na opção "Clique aqui para entrar no chat agora", em seguida abrirá a janela do chat.

|                                       | TCIAE_Mod1_T4_2012/1: Ponto de Encontro - Mozilla Firefox         |                        |
|---------------------------------------|-------------------------------------------------------------------|------------------------|
|                                       | TCIAE_Mod1_T4_2012/1: Ponto de Enco +                             |                        |
|                                       | ★ The www.moodle.feituverava.com.br/feituverava/r ☆ ♥ C (Q) - Ast | nampoo BR Ct 🔎 🍙 🏾 🛩 🔹 |
|                                       | 20:54 Administrador - NEAD Administrador - NEAD entrou no chat    | Administrador -        |
|                                       | 20:54 Administrador - NEAD<br>Olá!                                |                        |
|                                       |                                                                   |                        |
|                                       |                                                                   |                        |
| o de Encontro                         |                                                                   |                        |
| Ponto de Encontro                     |                                                                   |                        |
| Clique aqui para entrar no chat agora |                                                                   |                        |
| (Versão sem Chat s e Javascript)      |                                                                   |                        |
|                                       | Enviar) Temas »                                                   |                        |

#### Sair do Sistema

Nunca se esqueçam de sair do AVA quando terminarem de utilizá-lo. Assim você evitará problemas.

| i a Distância - FE I × 🔄 Fundação Educacional de Ituverava × 🎢 NEAD-Ituverava: Administração: Curs × 🎢 TCIAE_Mod1_T4_2012/1: Ponto de En × 🕇 +                                                   |                                               |  |  |  |
|----------------------------------------------------------------------------------------------------|-----------------------------------------------|--|--|--|
| wrava.cm.br/feituveravs/nead22/mod/chat/view,phpTid=4171 🔂 🗸 Ashampoo BR Customized Web Search                                                                                                   |                                               |  |  |  |
| ]Netsabe - Consulta Lis 🚼 Google 📚 e-MEC 📋 Bolsa Alfabetização 🗍 Escola da Família 🛴 ENADE 📎 e-MEC - IES 😺 SisFIES 🛄 PROUNI ⊒ Webmail 🚍 Plataforma Lattes 🐹 NEAD 📄 NEAD - Núcleo de Edu ท Moodle |                                               |  |  |  |
|                                                                                                    |                                               |  |  |  |
| Caracterização - Tecnologias da Comunicação e da Informação aplicadas à Educação (Mod. 1)                                                                                                    | Você acessou como Administrador - IEAD (Sair) |  |  |  |
| HOME PAGE ► CURSOS ► PEDAGOGIA 3 ANOS - TURMA 4 - 2012/1 ► MÓDULO 1 ► TCIAE_MOD1_T4_2012/1 ► GERAL ► PONTO DE ENCONTRO                                                                           |                                               |  |  |  |
| Ponto de Encontro                                                                                                    | NAVEGAÇÃO                                     |  |  |  |